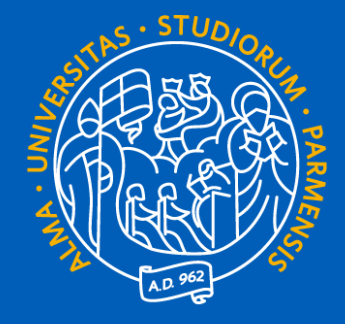

# UNIVERSITÀ DI PARMA

# **GUIDA ALL'ISCRIZIONE AL SEMESTRE FILTRO** PER I CORSI DI MEDICINA E CHIRURGIA, ODONTOIATRIA E PROTESI DENTARIA E MEDICINA VETERINARIA

A.A. 2025-2026

### PREMESSA

Per iscriverti ai corsi di laurea magistrale a ciclo unico in **Medicina e Chirurgia**, **Odontoiatria e Protesi dentaria** o **Medicina veterinaria** per l'anno accademico 2025-2026 devi nell'ordine:

- 1. Registrarti sul portale Universitaly dalle ore 10 del 23 giugno ed entro le ore 17 del 25 luglio e inserire l'Università di Parma come prima scelta
- Iscriverti al semestre filtro presso il nostro Ateneo dalle ore 10 del 3 luglio ed entro le ore 17 del 25 luglio

<u>Tieni presente che, soprattutto la seconda, è una procedura che richiede del tempo quindi ti</u> <u>sconsigliamo di effettuarla a ridosso della scadenza in quanto potresti non riuscire a portarla a</u> <u>termine</u>.

Questa guida contiene le istruzioni per effettuare tutti i passaggi della procedura 2 che deve essere per forza preceduta dalla 1.

Se non lo hai già fatto, quindi, ti invitiamo prima di iniziare questa fase 2 a registrarti su Universitaly.

ATTENZIONE! Devono passare almeno 5 minuti tra la conclusione della registrazione su Universitaly e l'accesso a Esse3 - Segreteria online perché il nostro sistema acquisisca i tuoi dati da Universitaly.

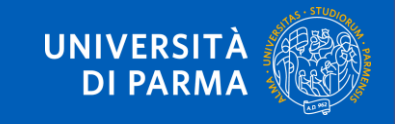

### FASI PRINCIPALI

Di seguito trovi l'elenco delle **fasi principali** della procedura. Cliccando su ogni fase puoi raggiungere facilmente la relativa sezione della guida.

1. <u>ACCESSO A ESSE3 – SEGRETERIA ONLINE</u>

2. ISCRIZIONE AL CONCORSO «SEMESTRE FILTRO»

3. INSERIMENTO DEL TITOLO DI STUDIO

4. IMMATRICOLAZIONE

5. INSERIMENTO DEGLI ALLEGATI

6. <u>CONFERMA DELLA DOMANDA DI IMMATRICOLAZIONE</u>

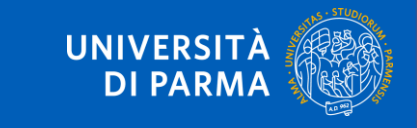

### 1. ACCESSO A ESSE3 – SEGRETERIA ONLINE

Devi effettuare l'iscrizione al semestre filtro accedendo a <u>Esse3 – Segreteria online</u> attraverso il **link** in homepage o il tasto **Registrati/Accedi** nel menu a destra.

Se non lo hai ancora fatto, prima di effettuare il login, devi procedere con la registrazione.

ATTENZIONE! Se sei maggiorenne e sei cittadino/a italiano/a oppure se sei maggiorenne e sei nato in Italia devi effettuare obbligatoriamente il login con le credenziali SPID o CIE.

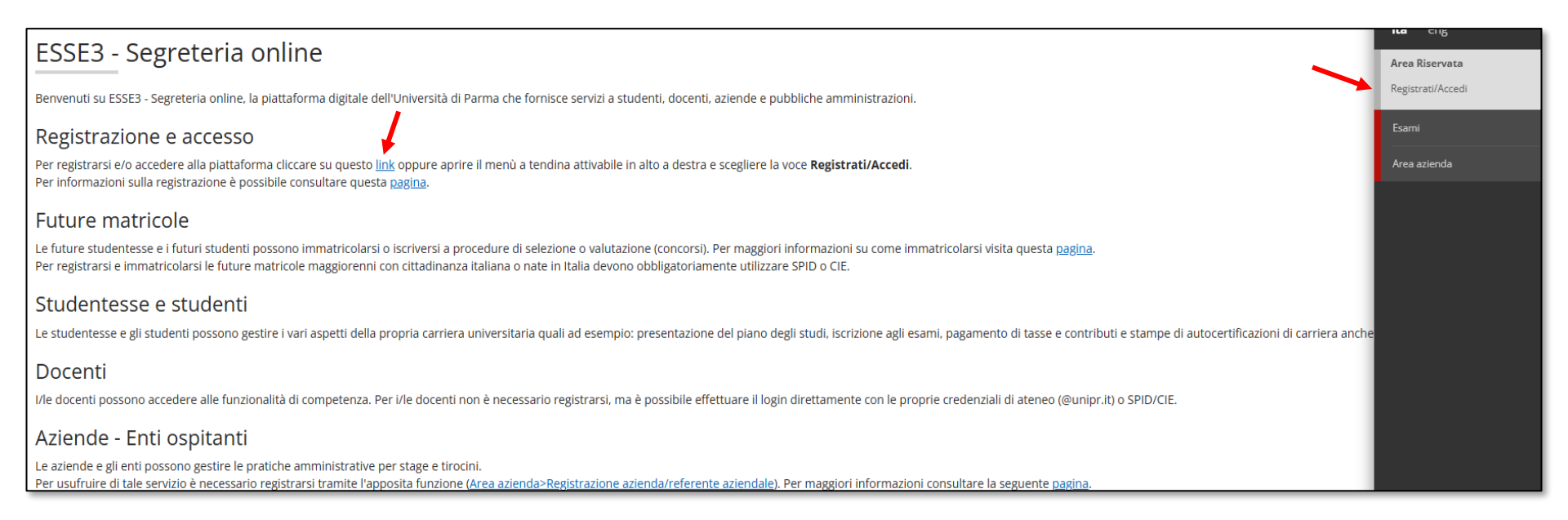

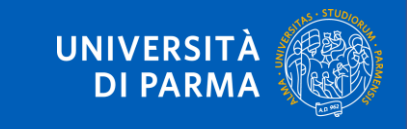

## 1. ACCESSO A ESSE3 – SEGRETERIA ONLINE

Una volta entrato/a **il sistema dovrebbe già riconoscerti** come persona che deve iscriversi al semestre filtro presso la nostra Università e dovrebbe comparirti la seguente schermata.

|                            | NIVERSITÀ<br>I PARMA                                                                                                    |      | Ser   |
|----------------------------|----------------------------------------------------------------------------------------------------|------|-------|
| Necessar<br>Di seguito son | O COMPletamento dei dati inseriti nel sistema<br>o elencati i passi necessari da completare prima di procedere nella navigazione del sito.<br>si |      |       |
| Seleziona                  | Descrizione                                                                                                    | Info | Stato |
| 0                          | Completamento Dati Anagrafici Web                                                                                                    | 3    | *     |
| 0                          | Concorsi Nazionali                                                                                                    | 3    | *     |
| Procedi co                 | il processo                                                                                                    |      |       |

Prima di procedere con l'opzione dell'iscrizione al semestre filtro **devi completare i dati anagrafici** che ti vengono richiesti selezionando **Completamento Dati Anagrafici Web** e poi cliccando su **Procedi con il processo**.

Quando avrai inserito tutti i dati mancanti o se lo hai già fatto in precedenza potrai procedere con l'iscrizione al semestre filtro selezionando il processo **Concorsi nazionali.** 

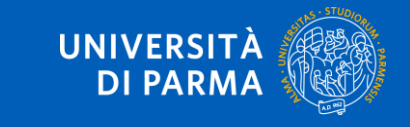

# Se non ti appare l'opzione Concorsi nazionali devi allora selezionare la voce del menu in alto a destra **SEGRETERIA> CONCORSI NAZIONALI**.

| are e modificare i tuoi dati personali.<br>Ne del piano degli studi, iscrizione agli esami, paga | Area Riservata                    |                |                      |  |  |
|--------------------------------------------------------------------------------------------------|-----------------------------------|----------------|----------------------|--|--|
| ie dei plano degli stadi, isenzione agli esami, page                                             | Logout                            |                |                      |  |  |
|                                                                                                  |                                   |                | Altre Carriere       |  |  |
|                                                                                                  |                                   | ۲.             | Segreteria           |  |  |
| nformazioni sulla carriera                                                                       |                                   |                |                      |  |  |
| Vessaggi                                                                                         |                                   |                | onali                |  |  |
|                                                                                                  | concorsi ammissione/corsi accesso |                |                      |  |  |
| littente Titolo                                                                                  |                                   | cronologico    |                      |  |  |
|                                                                                                  | Nessun messaggio                  | Procedura di v | alutazione requisiti |  |  |

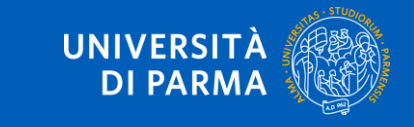

#### Ti apparirà la seguente schermata. Per procedere clicca sul tasto blu Iscrizione.

| Concorsi nazionali                                                                                |                                                 |  |  |  |
|---------------------------------------------------------------------------------------------------|-------------------------------------------------|--|--|--|
| Attraverso questa pagina potrai procedere con l'iscrizione ai concorsi ad accesso programmato naz | ionale di Medicina, Odontoiatria e Veterinaria. |  |  |  |
| ISCRIZIONE SEMESTRE FILTRO                                                                        |                                                 |  |  |  |
| Anno                                                                                              | 2025                                            |  |  |  |
| Descrizione                                                                                       | ISCRIZIONE SEMESTRE FILTRO                      |  |  |  |
| Periodo di iscrizione                                                                             |                                                 |  |  |  |
| Iscrizione                                                                                        |                                                 |  |  |  |

Il concorso per il semestre filtro non prevede un test quindi nella schermata che ti apparirà dopo **devi** lasciare la spunta su 'No' e cliccare su Avanti.

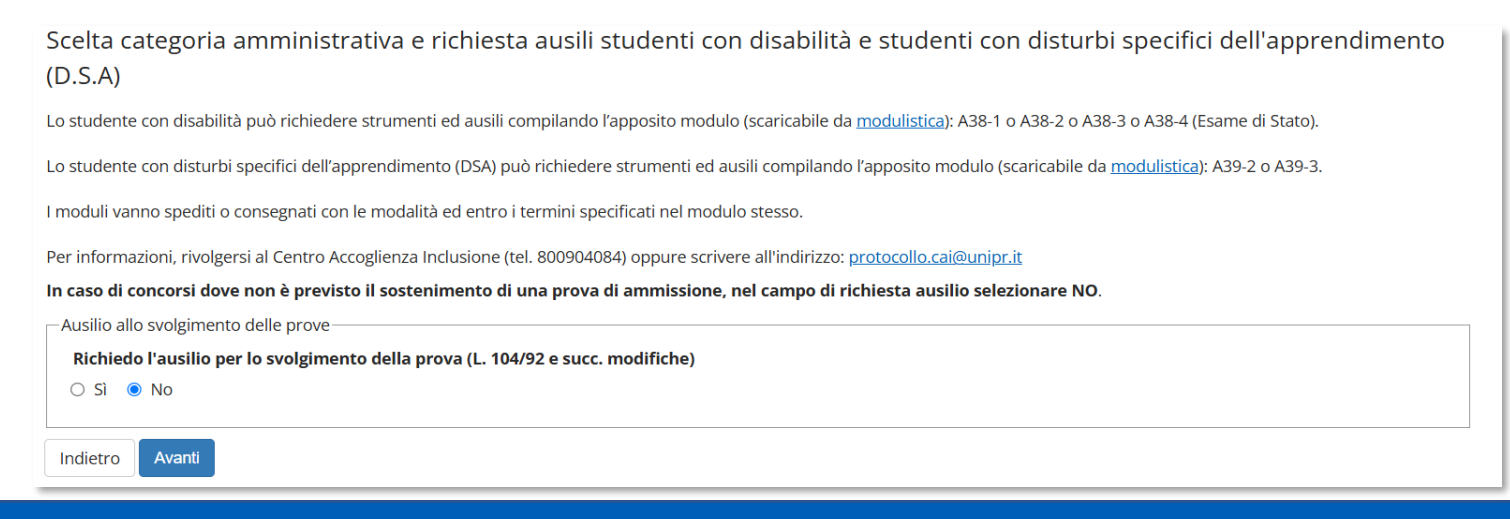

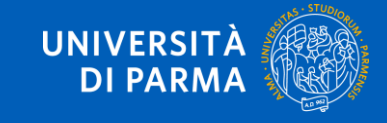

#### È arrivato il momento di confermare la tua scelta cliccando su **Conferma e prosegui**.

| Conferma iscrizione concorso                                                        |                            |  |  |  |  |
|-------------------------------------------------------------------------------------|----------------------------|--|--|--|--|
| Verificare le informazioni relative alle scelte effettuate nelle pagine precedenti. |                            |  |  |  |  |
| Concorso                                                                            |                            |  |  |  |  |
| Descrizione                                                                         | ISCRIZIONE SEMESTRE FILTRO |  |  |  |  |
| Valido per                                                                          |                            |  |  |  |  |
| Dettaglio                                                                           | Semestre filtro            |  |  |  |  |
| Categoria amministrativa ed ausili di invalidità                                    |                            |  |  |  |  |
| Richiesta ausilio handicap No                                                       |                            |  |  |  |  |
| Indietro Conferma e prosegui                                                        |                            |  |  |  |  |
|                                                                                     |                            |  |  |  |  |

A questo punto, se non li hai già inseriti in precedenza, il sistema ti chiederà di inserire i dati relativi al tuo **titolo di scuola superiore**.

Nel caso in cui i tuoi dati fossero già presenti, accanto a "Titolo di scuola superiore" apparirà questa spunta verde 🥪

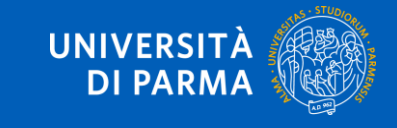

#### Se rientri nel primo caso, devi cliccare su Inserisci per inserire il titolo di studio.

| Titoli di studio obbligatori —                                                                                                    |       |  |  |  |  |  |
|----------------------------------------------------------------------------------------------------|-------|--|--|--|--|--|
| Per proseguire è necessario completare l'inserimento di tutti i titoli di studio obbligatori.                                                                                                    |       |  |  |  |  |  |
| Stato Stato                                                                                                    | Stato |  |  |  |  |  |
| blocco Títolo Note títolo Azioni   Image: A state of the state of the state of |       |  |  |  |  |  |
| Indietro Procedi                                                                                                    |       |  |  |  |  |  |

Ti comparirà la seguente schermata in cui dovrai specificare dove hai conseguito il titolo.

| ] |                   | proseguire devi indicare la naz<br>celta Nazione Titolo ed Ist |
|---|-------------------|----------------------------------------------------------------|
|   | Italiano          | Titolo Scuola Superiore:                                       |
|   | Estero            |                                                                |
|   | Istituto italiano | Conseguito presso:                                             |
|   | Istituto estero   |                                                                |
|   | Istituto estero   |                                                                |

Dopo aver spuntato i dati richiesti, clicca su Procedi.

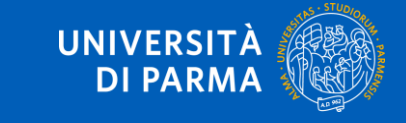

Se hai conseguito il titolo all'estero, devi inserire manualmente il nome dell' istituto e i relativi dati.

Se hai conseguito il titolo in Italia, devi specificare l'istituto in cui hai conseguito il titolo tra quelli presenti in elenco effettuando una ricerca.

Il sistema contiene **TUTTI** gli istituti di tutti i comuni italiani. Per facilitare la ricerca restringi l'ambito, indicando la **provincia** e il **comune** dell'istituto.

| Parametri di ricerca                                                 |                          |                           |                        |                      |                             |   |
|----------------------------------------------------------------------|--------------------------|---------------------------|------------------------|----------------------|-----------------------------|---|
| Provincia                                                            | Selezionare una provi    | Selezionare una provincia |                        |                      |                             |   |
| Comune/Città                                                         | Selezionare un comu      | ne                        |                        |                      |                             | ~ |
| Comune/Città testo libero                                            |                          |                           |                        |                      |                             |   |
|                                                                      | (Inserire il nome del C  | omune/Città solo se nor   | i compare nella lista) |                      |                             |   |
| Nomitativo scuola                                                    |                          |                           |                        |                      |                             |   |
|                                                                      | (È possibile indicare, a | nche parzialmente, il no  | me dell'istituto)      |                      |                             |   |
| Criteri di ordinamento                                               |                          |                           |                        |                      |                             |   |
| Ordina per                                                           | Istituto                 | lstituto 🗸                |                        |                      |                             |   |
| Ordinamento                                                          | Ascendente               |                           |                        |                      |                             | ~ |
| Scelta dell'istituto di scuola su                                    | periore                  |                           |                        |                      |                             |   |
| Seleziona Scuola                                                     | Indirizzo                | Comune                    | Tipologia              | Tipologia istruzione | Tipologia istruzione (MIUR) |   |
| Per ottenere un elenco di istituti utilizzare i parametri di ricerca |                          |                           |                        |                      |                             |   |
|                                                                      |                          |                           |                        |                      |                             |   |
| Indietro Procedi                                                     |                          |                           |                        |                      |                             |   |

Dopo avere impostato i filtri di ricerca, clicca su Cerca istituto.

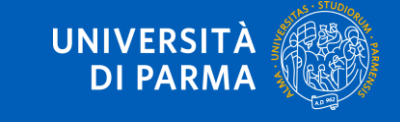

# Ti apparirà l'elenco degli istituti della provincia e del comune selezionati. Seleziona il tuo istituto e clicca su **Procedi**.

| 0         | PIETRO GIORDANI                     | VIA LAZIO, 3            | Parma<br>(PR) | Ist. Tec. Industriale              |                        |                     |
|-----------|-------------------------------------|-------------------------|---------------|------------------------------------|------------------------|---------------------|
| 0         | PRIMO LEVI                          | PIAZZALE SICILIA, 5     | Parma<br>(PR) | Ist. Prof. Industria e Artigianato | ISTITUTO<br>PRINCIPALE | ISTITUTO PRINCIPALE |
| 0         | PRIMO LEVI (CORSO SERALE)           | PIAZZALE SICILIA, 5     | Parma<br>(PR) | Ist. Prof. Industria e Artigianato | CORSO SERALE           | CORSO SERALE        |
| 0         | QUINQUENNIO TECN. BROCCA P.GIORDANI | VIA TOSCANA, 7          | Parma<br>(PR) | Ist. Tec. Industriale              |                        |                     |
| 0         | ROMAGNOSI                           | VIALE MARIA LUIGIA, 1   | Parma<br>(PR) | Liceo Classico                     | ISTITUTO<br>PRINCIPALE | ISTITUTO PRINCIPALE |
| 0         | ROMAGNOSI                           | VIALE MARIA LUIGIA, 1   | Parma<br>(PR) | Liceo Classico                     | ISTITUTO<br>PRINCIPALE | ISTITUTO PRINCIPALE |
| 0         | RONDANI                             | CASA DI RECLUSIONE      | Parma<br>(PR) | lst. Tec. per Geometri             |                        |                     |
| 0         | RONDANI                             | VIALE MARIA LUIGIA, 9/A | Parma<br>(PR) | lst. Tec. per Geometri             | ISTITUTO<br>PRINCIPALE | ISTITUTO PRINCIPALE |
| 0         | RONDANI                             | VIALE MARIA LUIGIA, 9/A | Parma<br>(PR) | lst. Tec. per Geometri             | ISTITUTO<br>PRINCIPALE | ISTITUTO PRINCIPALE |
| 0         | RONDANI (I.T.G.) (CORSO SERALE)     | VIALE MARIA LUIGIA, 13  | Parma<br>(PR) | lst. Tec. per Geometri             | CORSO SERALE           | CORSO SERALE        |
| 0         | S. BENEDETTO                        | PIAZZALE S.BENEDETTO, 5 | Parma<br>(PR) | Liceo Scientifico                  |                        |                     |
| 0         | SCUOLA PER L'EUROPA                 | Via Langhirano, 177/A   | Parma<br>(PR) |                                    | ISTITUTO<br>PRINCIPALE | ISTITUTO PRINCIPALE |
| 0         | ULIVI                               | VIALE MARIA LUIGIA, 3   | Parma<br>(PR) | Liceo Scientifico                  | ISTITUTO<br>PRINCIPALE | ISTITUTO PRINCIPALE |
| distan Dr | acoti                               | ·                       | -             | ·                                  |                        | J                   |

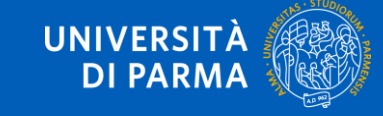

Se non hai ancora conseguito il titolo, inserisci solo il tipo di maturità e l'anno di conseguimento.

Se hai già conseguito il titolo, inserisci il tipo di maturità, l'anno di conseguimento, la data e il voto

ATTENZIONE! Quando inserisci il voto non indicare la base ma solo il numeratore (es. se il voto preso è 85, nella casella corrispondente indica 85 e non 85/100).

| sci adesso il tipo di maturità | a, l'anno di conseguimento e il voto. Se hai frequentato l'anno integrativo compila anche i restanti campi. |   |
|--------------------------------|----------------------------------------------------------------------------------------------------|---|
| lo di scuola superiore         |                                                                                                    |   |
| Situazione Titolo*             | ⊖ conseguito                                                                                                |   |
|                                | non ancora conseguito                                                                                       |   |
| Tipo maturità*                 | Scegli                                                                                                    | ~ |
| Anno conseguimento*            |                                                                                                    |   |
| Data conseguimento             |                                                                                                    | = |
|                                | (gg/MM/yyyy)                                                                                                |   |
| Voto                           |                                                                                                    |   |
| Lode                           | 0                                                                                                    |   |
| Indirizzo                      |                                                                                                    |   |
| Anno Integrativo               | Nessuno                                                                                                    |   |
|                                | O Anno integrativo in questo istituto                                                                       |   |
|                                | O Anno integrativo in altro istituto                                                                        |   |
| Anno integrazione              |                                                                                                    |   |
|                                |                                                                                                    |   |

Dopo aver inserito i dati richiesti, clicca su Procedi.

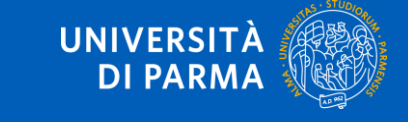

# Hai completato con successo l'inserimento delle informazioni e ora, a fianco del titolo, apparirà questa spunta verde 🎺

Clicca su Procedi per andare avanti.

| – Titoli d       | li studio obbligatori ————————————————————— |      |                 |        |
|------------------|---------------------------------------------|------|-----------------|--------|
| Stato<br>blocco  | Titolo                                      | Note | Stato<br>titolo | Azioni |
| <b>~</b>         | Titolo di Scuola Superiore                  |      | ٥               | چ 🔞 🗟  |
| Indietro Procedi |                                             |      |                 |        |

#### Devi quindi validare i dati inseriti cliccando Conferma.

| Conferma scelta                                                                     |                            |  |  |  |
|-------------------------------------------------------------------------------------|----------------------------|--|--|--|
| Verificare le informazioni relative alle scelte effettuate nelle pagine precedenti. |                            |  |  |  |
| Scelte effettuate                                                                   |                            |  |  |  |
| Descrizione                                                                         | ISCRIZIONE SEMESTRE FILTRO |  |  |  |
| Valido per                                                                          |                            |  |  |  |
| Dettaglio                                                                           | Semestre filtro            |  |  |  |
| Categoria amministrativa ed ausili di invalidità                                    |                            |  |  |  |
| Richiesta ausilio handicap                                                          | No                         |  |  |  |
| Indietro Conferma                                                                   |                            |  |  |  |

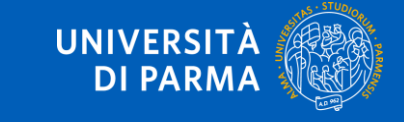

#### Ti comparirà a questo punto una pagina di riepilogo dei dati inseriti. Clicca sul tasto blu Home.

#### Riepilogo iscrizione Concorsi di ammissione - Corsi ad accesso cronologico

#### Hai completato con successo la tua iscrizione/prenotazione!

Procedi con la stampa della domanda di ammissione (ove previsto). Per pagare il contributo di ammissione al concorso (se dovuto), clicca sul pulsante Pagamenti e segui le istruzioni indicate.

#### ATTENZIONE:

- per i corsi ad accesso cronologico non è prevista alcuna tassa di concorso;
- per i corsi ad accesso cronologico il codice identificativo non corrisponde alla tua posizione in graduatoria ma ti identifica all'interno di essa.

I contatti utili per ogni tipo di assistenza sono indicati in questa pagina.

#### Concorsi di ammissione - Corsi ad accesso cronologico

| Descrizione                                       | ISCRIZIONE SEMESTRE FILTRO |
|---------------------------------------------------|----------------------------|
| Anno                                              | 2025/2026                  |
| Codice Identificativo                             | 7                          |
| Categoria amministrativa ed ausili di invalidità  |                            |
| categoria aniministrativa eu ausili ul invalidita |                            |
| Richiesta ausilio svolgimento prove               | No                         |

Valido per

| Dettaglio       | Scad. ammissione | Scad. preimmatricolazione |
|-----------------|------------------|---------------------------|
| Semestre filtro |                  |                           |

Prove

Nessuna prova associata al concorso

#### Titoli di valutazione

Non è stato inserito alcun documento e/o titolo di valutazione.

Home 🚽

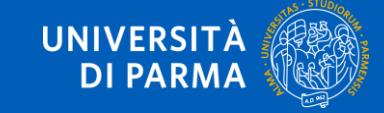

Hai completato la prima parte della procedura di iscrizione al semestre filtro.

Attendi almeno 5 minuti e procedi con l'immatricolazione cliccando nel menu in alto a destra la voce **SEGRETERIA> IMMATRICOLAZIONE**.

|                       |                         |                  | < Segreteria                       |
|-----------------------|-------------------------|------------------|------------------------------------|
| Visualizza dettagli 🕨 | Informazioni sulla carr | iera             | lscrizioni                         |
| Nascondi dettagli 🔻   | Messaggi                |                  | Concorsi nazionali                 |
|                       |                         |                  | concorsi ammissione/corsi accesso  |
| Da fare               | Mittente                | Titolo           |                                    |
| <u> /isualizza</u>    |                         | Nessun messaggio | Procedura di valutazione requisiti |
|                       |                         |                  | Esami di Stato                     |
|                       |                         |                  | Immatricolazione                   |
|                       |                         |                  | Pagamenti                          |

Ti apparirà questa schermata. Clicca sul tasto blu Immatricolazione On Line.

| Immatricolaz                 | ione On Line                                                                   |
|------------------------------|--------------------------------------------------------------------------------|
| Attraverso le pagine seguent | i potrai procedere con l'immatricolazione al corso di studio di tuo interesse. |
| ATTENZIONE: il simbolo (*)   | a fianco del dato richiesto ne indica l'obbligatorietà.                        |
| Immatricolazione On Line     | <b>←</b>                                                                       |

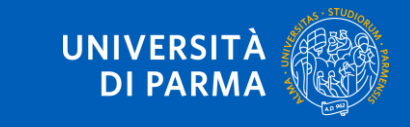

#### Nella schermata che ti appare seleziona Immatricolazione standard e clicca Avanti.

| Scelta tipo domanda immatricolazione |  |  |  |  |  |
|--------------------------------------|--|--|--|--|--|
| ○ Abbreviazione carriera             |  |  |  |  |  |
| ○ Studente decaduto                  |  |  |  |  |  |
| ○ Studente rinunciatario             |  |  |  |  |  |
| Immatricolazione standard            |  |  |  |  |  |
| ○ Trasferimento in ingresso          |  |  |  |  |  |
|                                      |  |  |  |  |  |
| Indietro Avanti                      |  |  |  |  |  |

Seleziona ora la tipologia di corso Semestre filtro e clicca Avanti.

| — Scelta tipologia corso — |               |                 |  |
|----------------------------|---------------|-----------------|--|
|                            | Post Riforma* | Semestre filtro |  |
| Indietro Avanti            |               |                 |  |

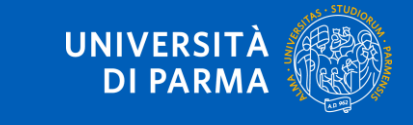

#### Nella pagina di riepilogo clicca Conferma.

#### Immatricolazione: conferma corso di studio

Questo è il riepilogo delle informazioni che hai inserito. Se sono corrette Conferma altrimenti clicca Indietro per apportare le modifiche.

| Riepilogo dati                   |                           |
|----------------------------------|---------------------------|
| Tipo domanda di immatricolazione | Immatricolazione standard |
| Tipo di Corso di Studio          | Semestre filtro           |
| Anno Accademico                  | 2025/2026                 |
| Corso di Studio                  | Semestre filtro           |
| Percorso di Studio               | comune                    |
| Indietro Conferma                |                           |

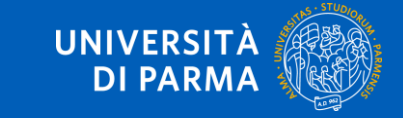

Seguiranno una serie di schermate in cui ti sarà chiesto di inserire degli allegati in base alla categoria a cui appartieni o alle esigenze specifiche che hai.

Se sei uno studente o una studentessa internazionale, devi inserire il permesso di soggiorno, il visto o la richiesta di visto. Per avere questi ultimi due documenti devi avere prima presentato domanda su Universitaly per gli studenti e le studentesse extra UE (vai al paragrafo <u>Inserimento dei documenti</u> <u>– permesso di soggiorno</u>)

Se non avevi l'obbligo di accedere con SPID/CIE, devi effettuare l'upload un documento di identità valido e il codice fiscale (vai al paragrafo <u>Inserimento dei documenti – documento di identità</u>)

Se avevi l'obbligo di accedere con SPID/CIE, devi solo inserire i dati di un documento di identità valido e non allegare nulla (vai al paragrafo <u>Inserimento dei documenti – documento di identità</u>)

Se ti è stato riconosciuta una **disabilità ai sensi della legge 104**, una **invalidità**, se hai dei Disturbi Specifici dell'Apprendimento (**DSA**) o Bisogni Educativi Speciali (**BES**), puoi inserire la relativa dichiarazione (vai al paragrafo <u>Inserimento dei documenti – Legge 104</u>, invalidità, <u>BES</u>, <u>DSA</u>)

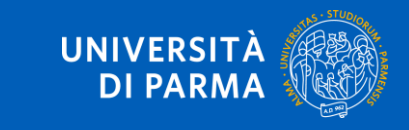

## 5. INSERIMENTO ALLEGATI – PERMESSO DI SOGGIORNO/VISTO

Per inserire il permesso di soggiorno clicca su Inserisci nuovo permesso di soggiorno.

Se non sei ancora in Italia, puoi inserire copia del visto o della richiesta di visto presentata alla competente Ambasciata.

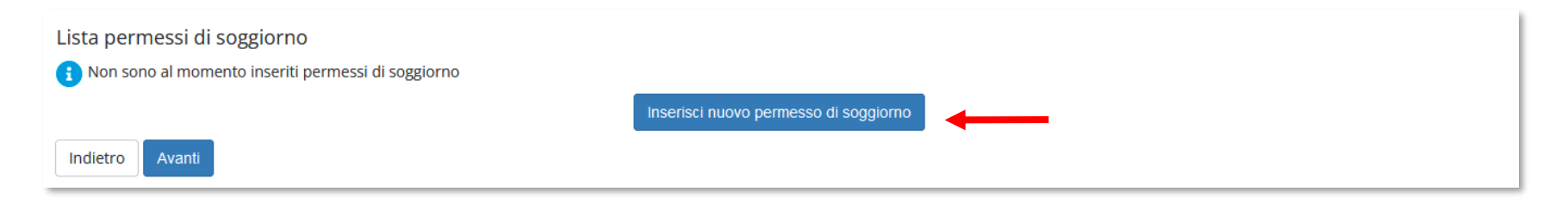

Inserisci i **dati obbligatori** relativi al permesso di soggiorno o al visto: data rilascio, data scadenza e tipologia di permesso. Poi clicca **Avanti**.

| questa pagina puoi inserire e/o r<br>ermesso di Soggiorno | dificare i dati del permesso di soggiorno. |          |
|-----------------------------------------------------------|--------------------------------------------|----------|
| Tipo permesso di<br>soggiorno*                            | Tempo determinato                          | ~        |
| Data Rilascio*                                            | 01/03/2023                                 | <b>Ξ</b> |
|                                                           | (gg/mm/aaaa)                               |          |
| Data Scadenza                                             | 01/09/2023                                 | <b></b>  |
|                                                           | (gg/mm/aaaa)                               |          |
|                                                           |                                            |          |

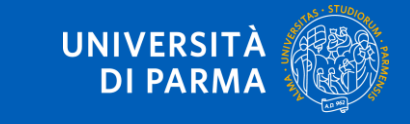

# 5. INSERIMENTO ALLEGATI – PERMESSO DI SOGGIORNO/VISTO

# Verifica la correttezza dei dati e clicca **Conferma per proseguire** oppure Indietro per apportare eventuali modifiche.

| Permessi di Soggiorno                                                                                                    |                   |  |  |  |  |
|----------------------------------------------------------------------------------------------------|-------------------|--|--|--|--|
| In questa pagina sono riepilogati i dati del permesso di soggiorno inserito. Se sono corretti Conferma altrimenti clicca Indietro per apportare eventuali variazioni. |                   |  |  |  |  |
| Permesso di soggiorno                                                                                                    |                   |  |  |  |  |
| Data rilascio (gg/mm/aaaa):                                                                                                    | 01/03/2023        |  |  |  |  |
| Data scadenza (gg/mm/aaaa):                                                                                                    | 01/09/2023        |  |  |  |  |
| Tipo permesso di soggiorno:                                                                                                    | Tempo determinato |  |  |  |  |
| Stato permesso di soggiorno:                                                                                                    | Presentata        |  |  |  |  |
| Indietro Conferma                                                                                                    |                   |  |  |  |  |

Inserisci la documentazione relativa al permesso di soggiorno o al visto cliccando sul pulsante **Inserisci Allegato**. Puoi inserire sino ad un massimo di due allegati.

| Lista allegati        |                       |                       |       |                |        |             |                    |
|-----------------------|-----------------------|-----------------------|-------|----------------|--------|-------------|--------------------|
| Tipologia di allegato | N.<br>Allegati<br>Min | N.<br>Allegati<br>Max | Stato | N.<br>Allegati | Titolo | Descrizione | Azioni             |
| Permesso di soggiorno | 1                     | 10                    | ۲     | 0              |        |             | Inserisci Allegato |
| Indietro Avanti       |                       |                       |       |                |        |             |                    |

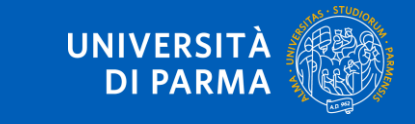

# 5. INSERIMENTO ALLEGATI – PERMESSO DI SOGGIORNO/VISTO

# Una volta che avrai inserito l'allegato, questo sarà specificato nella tabella. Clicca su **Avanti** per vedere il riepilogo.

| Lista allegati<br>Tipologia di allegato | N.<br>Allegati<br>Min | N.<br>Allegati<br>Max | Stato | N.<br>Allegati | Titolo                             | Descrizione                     | Azioni             |
|-----------------------------------------|-----------------------|-----------------------|-------|----------------|------------------------------------|---------------------------------|--------------------|
| Permesso di soggiorno                   | 1                     | 10                    | •     | 1              | FOTOCOPIA PERMESSO DI<br>SOGGIORNO | FOTOCOPIA PERMESSO DI SOGGIORNO | Inserisci Allegato |
| Indietro Avanti                         |                       |                       |       |                | SOGGIORNO                          |                                 |                    |

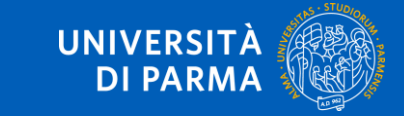

### 4. INSERIMENTO ALLEGATI – DOCUMENTO DI IDENTITÀ

#### Devi caricare un documento di identità valido se non hai effettuato l'accesso con SPID/CIE.

#### Per inserire un nuovo documento clicca su Inserisci nuovo documento d'identità.

| Tipologia Documento                   | Numero     | Ente Rilascio   | Data Rilascio | Data Scadenza | Stato | Presenza allegati | Azioni   |
|---------------------------------------|------------|-----------------|---------------|---------------|-------|-------------------|----------|
| Carta Identità                        | 0123456789 | COMUNE DI PARMA | 01/05/2023    | 01/05/2030    | 0     | Si                | <u> </u> |
| Inserisci nuovo documento di identità |            | ·               |               | ·             | ·     |                   |          |
| Indietro Prosegui                     |            |                 |               |               |       |                   |          |

Seleziona il tipo di documento e inserisci i dati richiesti. Poi clicca su Avanti.

| Documento di identità                     |                           |   |
|-------------------------------------------|---------------------------|---|
| Inserisci o modifica i dati relativi al t | uo documento di identità. |   |
| Documento d'identità                      |                           |   |
| Tipo documento*                           | Carta Identità            | ~ |
| Numero*                                   | 0123456789                |   |
| Rilasciato da*                            | COMUNE DI PARMA           |   |
| Data Rilascio*                            | 01/05/2020                |   |
|                                           | (gg/mm/aaaa)              |   |
| Data Scadenza Validità*                   | 01/05/2030                |   |
|                                           | (gg/mm/aaaa)              |   |
|                                           |                           |   |
| Indietro Avanti                           |                           |   |

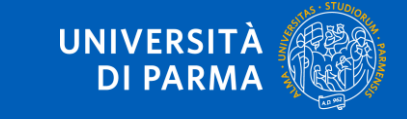

### 4. INSERIMENTO ALLEGATI – DOCUMENTO DI IDENTITÀ

Verifica i dati e clicca Avanti per proseguire oppure Indietro per apportare eventuali modifiche.

| Conferma i dettagli del documento d'identità |                 |
|----------------------------------------------|-----------------|
| Tipologia Documento:                         | Carta Identità  |
| Numero:                                      | 0123456789      |
| Ente Rilascio:                               | COMUNE DI PARMA |
| Data Rilascio:                               | 01/05/2020      |
| Data Scadenza:                               | 01/05/2030      |
| Indietro Avanti                              |                 |

**Se non avevi l'obbligo di accedere con SPID/CIE**, in questa fase devi allegare copia fronte/retro del documento d'identità e copia fronte/retro del codice fiscale cliccando sul pulsante **Inserisci allegato**. Per entrambi i documenti è possibile inserire sino ad un massimo di due allegati.

| Lista allegati        |                       |                       |       |                |        |             |                    |
|-----------------------|-----------------------|-----------------------|-------|----------------|--------|-------------|--------------------|
| Tipologia di allegato | N.<br>Allegati<br>Min | N.<br>Allegati<br>Max | Stato | N.<br>Allegati | Titolo | Descrizione | Azioni             |
| Documento di identità | 1                     | 2                     | ۲     | 0              |        |             | Inserisci Allegato |
| Tipologia di allegato | N.<br>Allegati<br>Min | N.<br>Allegati<br>Max | Stato | N.<br>Allegati | Titolo | Descrizione | Azioni             |
| Codice fiscale        | 1                     | 2                     | ۲     | 0              |        |             | Inserisci Allegato |
| Indietro Avanti       |                       |                       |       |                |        |             |                    |

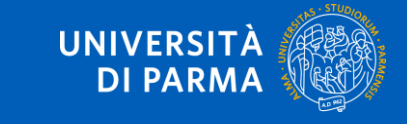

## 4. INSERIMENTO ALLEGATI – DOCUMENTO DI IDENTITÀ

#### Dopo aver inserito copia dei documenti, clicca su Avanti.

#### Lista allegati

| Tipologia di allegato | N.<br>Allegati<br>Min | N.<br>Allegati<br>Max | Stato | N.<br>Allegati | Titolo | Descrizione | Azioni             |
|-----------------------|-----------------------|-----------------------|-------|----------------|--------|-------------|--------------------|
| Documento di identità | 1                     | 2                     | 0     | 0              |        |             | Inserisci Allegato |

| Tipologia di allegato | N.<br>Allegati<br>Min | N.<br>Allegati<br>Max | Stato | N.<br>Allegati | Titolo | Descrizione | Azioni             |
|-----------------------|-----------------------|-----------------------|-------|----------------|--------|-------------|--------------------|
| Codice fiscale        | 1                     | 2                     | ۲     | 0              |        |             | Inserisci Allegato |

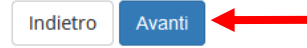

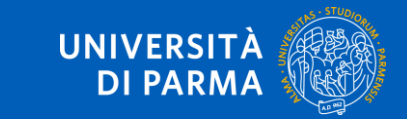

#### Per inserire un nuovo documento clicca su Inserisci nuova certificazione.

#### Certificazioni relative a Legge 104/Disabilità/Invalidità/DSA/BES

In questa pagina, puoi indicare i dati delle Certificazioni relative a Legge 104/Disabilità/Invalidità/DSA/BES inserite.

Per l'inserimento clicca su 'Inserisci nuova Certificazione'.

Per la modifica/cancellazione di eventuali Certificazioni inserite in precedenza, dovrai cliccare sulle relative icone a matita o a cestino.

Se ti stai immatricolando o iscrivendo ad un concorso e non devi dichiarare nulla, clicca Avanti.

In caso di difficoltà, telefona al numero dedicato 800904084 oppure scrivi all'indirizzo helpdesk.studenti@unipr.it specificando i tuoi dati personali (nome, cognome, codice fiscale) e quale problema hai riscontrato.

| 🚺 Nessun     | a Certifica | zione inse | erita |  |
|--------------|-------------|------------|-------|--|
| Inserisci ni | uova Certif | icazione   | -     |  |
| Indietro     | Avanti      |            |       |  |

#### Inserisci poi tutti i dati richiesti.

| Nuova dichiarazione                         |                          |   |
|---------------------------------------------|--------------------------|---|
| Dichiaraz. L.104,<br>Invalid/Disab,DSA,BES* | Certificazione legge 104 |   |
| Data dichiarazione:*                        | 29/06/2023               |   |
|                                             | (gg/mm/aaaa)             |   |
| Data inizio validità:*                      | 01/05/2020               | = |
|                                             | (gg/mm/aaaa)             |   |
| Data fine validità:                         | 01/05/2030               |   |
|                                             | (gg/mm/aaaa)             |   |

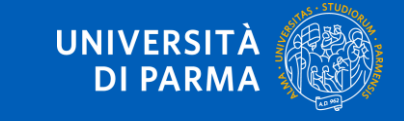

# Verifica la correttezza dei dati e clicca Conferma per proseguire oppure Indietro per apportare eventuali variazioni.

| Dichiarazioni relative a Legge104,Invalidità/Disabilità,DSA,BES                                                                                                    |                          |  |  |  |  |  |
|----------------------------------------------------------------------------------------------------|--------------------------|--|--|--|--|--|
| In questa pagina sono riepilogati i dati della dichiarazione di Legge104.Invalidità/Disabilità,DSA,BES. Se sono corretti Conferma altrimenti clicca Indietro per apportare le modifiche. |                          |  |  |  |  |  |
| Dichiarazioni di invalidità/DSA/BES                                                                                                    |                          |  |  |  |  |  |
| Tipologia invalidità/DSA/BES:                                                                                                    | Certificazione legge 104 |  |  |  |  |  |
| Data dichiarazione (gg/mm/aaaa):                                                                                                    | 29/06/2023               |  |  |  |  |  |
| Data inizio validità (gg/mm/aaaa):                                                                                                    | 01/05/2020               |  |  |  |  |  |
| Data fine validità (gg/mm/aaaa):                                                                                                    | 01/05/2030               |  |  |  |  |  |
| Indietro                                                                                                    |                          |  |  |  |  |  |

Nella pagina che si apre, allega copia della certificazione cliccando sul pulsante Inserisci allegato.

| n questa pagina devi allegare copia della documentazione relativa a Legge104 | , Invalidità/Disabilità,DSA,BES. |  |
|------------------------------------------------------------------------------|----------------------------------|--|
| Dichiarazione Legge104, Invalidità/Disabilità,DSA,E                          | IES                              |  |
| Tipologia Legge104,Invalidità/Disabilità,DSA,BES:                            | Certificazione legge 104         |  |
| Data dichiarazione (gg/mm/aaaa):                                             | 29/06/2023                       |  |
| Data inizio validità (gg/mm/aaaa):                                           | 01/05/2020                       |  |
| Data fine validità (gg/mm/aaaa):                                             | 01/05/2030                       |  |
|                                                                              |                                  |  |
| ista allegati                                                                |                                  |  |
| Non sono al momento presenti documenti allegati                              |                                  |  |
|                                                                              | Inserisci allegato               |  |
| Indietro Avanti                                                              |                                  |  |

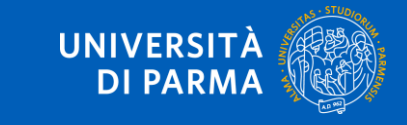

#### Indica titolo, descrizione e clicca sul pulsante 'sfoglia' per recuperare e allegare copia del documento. Poi clicca **Avanti**.

| Tipologia Legge104,Invalidità/Di                 | sabilità,DSA,BES:                                    | Certificazione legge 104 |  |
|--------------------------------------------------|------------------------------------------------------|--------------------------|--|
| Data dichiarazione (gg/mm/aaaa                   | a):                                                  | 29/06/2023               |  |
| Data inizio validità (gg/mm/aaaa                 | a):                                                  | 01/05/2020               |  |
| Data fine validità (gg/mm/aaaa)                  | :                                                    | 01/05/2030               |  |
| Jettaglio documento<br>Titolo:*<br>Descrizione:* | Certificazione legge 104<br>Certificazione legge 104 |                          |  |
| Allegato:*                                       | Sfoglia Nessun file selezionato.                     |                          |  |

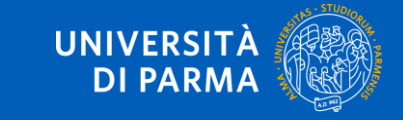

#### Nella pagina che si apre puoi inserire se vuoi un ulteriore allegato oppure selezionare Avanti.

| Allegati relativi alla dichiarazione di Legge                  | 04,Invalidità/Disabilità,DSA,BES                |              |        |
|----------------------------------------------------------------|-------------------------------------------------|--------------|--------|
| In questa pagina devi allegare copia della documentazione rela | tiva a Legge104, Invalidità/Disabilità,DSA,BES. |              |        |
| Dichiarazione Legge104, Invalidità/Disab                       | ilità,DSA,BES                                   |              |        |
| Tipologia Legge104,Invalidità/Disabilità,DSA,BES:              | Certificazione legge 104                        | 4            |        |
| Data dichiarazione (gg/mm/aaaa):                               | 29/06/2023                                      |              |        |
| Data inizio validità (gg/mm/aaaa):                             | 01/05/2020                                      |              |        |
| Data fine validità (gg/mm/aaaa):                               | 01/05/2030                                      |              |        |
| Lista allegati                                                 |                                                 |              |        |
| Titolo                                                         | Descrizione                                     | Nome file    | Azioni |
| Certificazione legge 104                                       | Certificazione legge 104                        | ALLEGATO.pdf | 9. 🗟 🔘 |
|                                                                |                                                 |              |        |

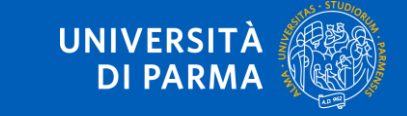

Nella pagina che si apre puoi modificare/cancellare la tipologia di dichiarazione inserita in precedenza, aggiungere un'altra dichiarazione tramite il pulsante **Inserisci nuova certificazione** oppure cliccare **Avanti** per procedere oltre.

#### Dichiarazioni relative a Legge104, Invalidità/Disabilità, DSA, BES

In questa pagina, puoi indicare i dati relativi a Legge104, Disabilità/Invalidità, Disturbi Specifici dell'Apprendimento, Bisogni Educativi Speciali oppure puoi visualizzare eventuali dichiarazioni inserite in precedenza.

Per l'inserimento clicca su 'Inserisci nuova dichiarazione'.

Per la modifica/cancellazione di eventuali certificazioni inserite in precedenza, dovrai cliccare sulle relative icone a matita o a cestino. Se non devi dichiarare nulla, clicca Avanti.

In caso di difficoltà, telefona al numero dedicato 800904084 oppure scrivi all'indirizzo helpdesk.studenti@unipr.it specificando i tuoi dati personali (nome, cognome, codice fiscale) e quale problema hai riscontrato.

| Dichiarazioni di invalidità/DSA/BES | Percentuale | Data dichiarazione | Data inizio validità | Data fine validità | Azioni        |
|-------------------------------------|-------------|--------------------|----------------------|--------------------|---------------|
| Certificazione legge 104            |             | 29/06/2023         | 01/05/2020           | 01/05/2030         | <b>&gt;</b> 🕥 |
| Inserisci nuova dichiarazione       | 1           | 1                  |                      |                    |               |

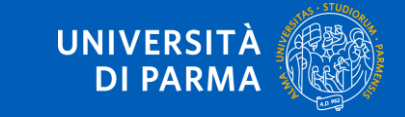

# Nella pagina che si apre ti verrà mostrato il dettaglio del titolo di scuola superiore inserito in precedenza. Clicca su **Avanti**.

#### Titoli di accesso

Per proseguire devi dichiarare i titoli di studio.

Se i dati inseriti rispondono ai requisiti richiesti per l'accesso al corso di studio troverai Stato blocco e Stato titolo in verde.

Se invece i titoli inseriti non rispondono ai requisiti richiesti per l'accesso al corso, nella sezione **Titoli che non verificano l'accesso** troverai l'indicazione del titolo non corretto o incompleto. Clicca sull'icona con foglio e matita nella colonna **Azioni** ed effettua la variazione o l'aggiunta dei dati.

I contatti utili per ogni tipo di assistenza, sono indicati in questa pagina.

Infine, si specifica quanto segue:

per Laurea di Primo Livello si intende una laurea triennale, istituita con D.M. 509/1999 e D.M. 270/2004;

per Laurea si intende una laurea vecchio ordinamento o ante riforma;

per Laurea Specialistica si intende una laurea specialistica, istituita con D.M. 509/1999;

per Laurea Magistrale si intende una laurea magistrale, istituita con D.M. 270/2004.

| Titoli          |                            |                   |      |                 |        |  |  |  |  |
|-----------------|----------------------------|-------------------|------|-----------------|--------|--|--|--|--|
| Stato<br>blocco | Titolo                     | Dettagli ammessi: | Note | Stato<br>titolo | Azioni |  |  |  |  |
| <b>V</b>        | Titolo di Scuola Superiore |                   |      | ۲               | ي 🕲 🧟  |  |  |  |  |
| Indietro        | Indietro Procedi           |                   |      |                 |        |  |  |  |  |

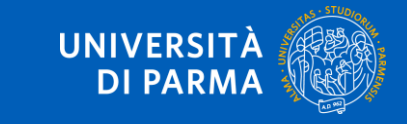

Quando ti appare questa schermata clicca su **Avanti** perché per l'immatricolazione al semestre filtro non occorre inserire questo tipo di allegati.

| Domanda di immatricolazione                       |                           |
|---------------------------------------------------|---------------------------|
| Dati domanda                                      |                           |
| Tipo Domanda:                                     | Immatricolazione standard |
| Anno Accademico Domanda:                          | 2025/2026                 |
| Facoltà:                                          | NESSUNA FACOLTA           |
| Corso di Studio:                                  | Semestre filtro           |
| Percorso:                                         | comune                    |
| Data domanda:                                     | 24/06/2025                |
| Stato:                                            | In Bozza                  |
| Lista allegati                                    |                           |
| 讠 Non sono al momento presenti documenti allegati |                           |
|                                                   | Inserisci allegato        |
| Indietro Avanti                                   |                           |
|                                                   |                           |

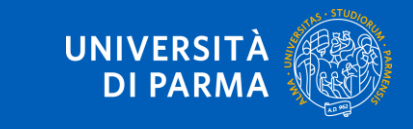

Procedendo, saranno mostrati degli ulteriori dati ai fini dell'immatricolazione: il tipo di immatricolazione, la data di prima immatricolazione e l'ateneo di prima immatricolazione.

#### Poi clicca su Avanti.

| Tipo immatricolazione                        |                                 |   |
|----------------------------------------------|---------------------------------|---|
| Tipo*                                        | Immatricolazione standard       | Ŧ |
| Dati prima immatricolazione nel sistema univ | versitario italiano             |   |
| Anno Accademico prima<br>immatricolazione*   | 2025/2026                       | • |
| Data prima immatricolazione                  | 24/06/2025                      | i |
|                                              | (gg/mm/yyyy)                    |   |
| Ateneo prima immatricolazione*               | Università degli Studi di PARMA | ¥ |
| Altre Informazioni                           |                                 |   |
| Sede didattica*                              | PARMA                           | ~ |
| Indietro Avanti                              |                                 |   |

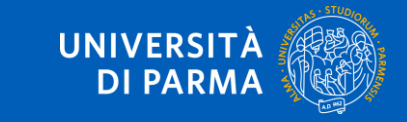

Al termine della procedura, ti verrà mostrata una pagina di **riepilogo finale**. Per procedere al pagamento dei contributi dovuti, clicca sul tasto **Controlla Pagamenti** e segui le istruzioni indicate.

| nno Accademico                                 | 2025                            |
|------------------------------------------------|---------------------------------|
| lipo di Corso di Studio                        | Semestre filtro                 |
| Γipo di immatricolazione                       | Immatricolazione standard       |
| Corso di Studio                                | Semestre filtro                 |
| Percorso di Studio                             | comune                          |
| A.A. Immatricolazione SU                       | 2025/2026                       |
|                                                |                                 |
|                                                | 02/07/2025                      |
| Ateneo Immatricolazione SU                     | Università degli Studi di PARMA |
|                                                |                                 |
| Dati di immatricolazione Ateneo di Provenienza | 2025/2026                       |

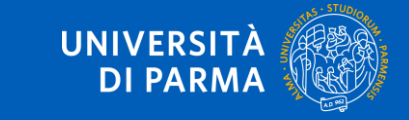